# ةلسلسلا تاەجوم ىلع ديەمتلا ةيلمع مەف 12000

### المحتويات

<u>المقدمة</u> المتطلبا<u>ت الأساسية</u> المتطلبات المكونات المستخدمة <u>الاصطلا</u>حات عملية بدء التشغيل الولايات والأحداث ترقية الخدمة الكل <u>الإدخال والإزالة عبر الإنترنت (OIR)</u> ابقاف تشغيل فتحة الوحدة النمطية hw-Module إعادة تحميل الميكروكود استكشاف الأخطاء وإصلاحها أوامر استكشاف الأخطاء وإصلاحها show version مؤشر الدوي اظهار التشخيصات <x> <show monitor event-trace slot-state <x المعلومات التي سيتم تجميعها في حالة الاتصال بالدعم الفني معلومات ذات صلة

### <u>المقدمة</u>

يشرح هذا المستند عملية تشغيل معالج المسار (RP) وبطاقة الخط على موجه الإنترنت Cisco 12000 Series.

### <u>المتطلبات الأساسية</u>

#### <u>المتطلبات</u>

لا توجد متطلبات خاصة لهذا المستند.

### <u>المكونات المستخدمة</u>

تستند المعلومات الواردة في هذا المستند إلى إصدارات البرامج والمكونات المادية أدناه.

- سلسلة موجهات الإنترنت طراز 12000 من Cisco
- جميع إصدارات برنامج Cisco IOS® التي تعمل على هذا النظام الأساسي

تم إنشاء المعلومات الواردة في هذا المستند من الأجهزة الموجودة في بيئة معملية خاصة. بدأت جميع الأجهزة المُستخدمة في هذا المستند بتكوين ممسوح (افتراضي). إذا كانت شبكتك مباشرة، فتأكد من فهمك للتأثير المحتمل لأي أمر.

#### <u>الاصطلاحات</u>

راجع <u>اصطلاحات تلميحات Cisco التقنية للحصول على مزيد من المعلومات حول اصطلاحات المستندات.</u>

### عملية بدء التشغيل

هذه هي العملية خطوة بخطوة التي توضح بدء تشغيل RP وبطاقات الخطوط:

- 1. قم بتشغيل الجهاز أو إعادة تحميله.في حالة تشغيل وحدة طاقة نظيفة، تتم تهيئة ناقل الصيانة (MBUS)، وتوفر مصادر الطاقة خطا بقدرة 5 فولت لجميع وحدات MBUS وخط بقدرة 48 فولت لبطاقة RP. إن يكون هذا RP وحدة نمطية.توفر وحدات MBUS النمطية واجهة ل MBU النشط عبر MBUS، وتكون موجودة فعليا على هذه البطاقات:معالج التوجيه (RP)بطاقات الخط (LCs)بطاقات قناة المحول الليفية (SFCs)بطاقات مجدول الساعة (CSCs)أجهزة نفخ/مراوحمصادر الطاقة
- 2. يقوم بروتوكول RP بتمهيد ROMMON.يصل بروتوكول RP إلى صورة تمهيد تشغيل الكمبيوتر المحملة بذاكرة القراءة فقط (ROM) ويعمل على إلغاء ضغطها وتشغيلها من ذاكرة القراءة فقط (ROM). يفحص RP سجل التكوين. راجع <u>إعدادات سجل التكوين الظاهري</u> للحصول على مزيد من المعلومات.إذا قمت بضبط سجل التكوين. راجع <u>إعدادات سجل التكوين الظاهري</u> للحصول على مزيد من المعلومات.إذا قمت بضبط سجل التكوين. راجع <u>إعدادات سجل التكوين الظاهري</u> للحصول على مزيد من المعلومات.إذا قمت بضبط سجل التكوين. راجع <u>إعدادات سجل التكوين الظاهري</u> للحصول على مزيد من المعلومات.إذا قمت بضبط سجل التكوين على 0x0، فعندئذ يتم تمهيد RP إلى ROMMON ولا يتم تمهيده بعد ذلك.وإلا، يستخدم RP متغيرات التمهيد لتحديد مصدر صورة برنامج to Cisco IOS Software.
- 3. قد يقوم RP بتمهيد أداة تحميل التمهيد.يعمل بروتوكول RP على تحميل صورة برنامج Cisco IOS Software المناسبة في ذاكرة الوصول العشوائي (RAM) الديناميكية (DRAM) الخاصة ببروتوكول RP.إذا تم توفير الصورة من مصدر بروتوكول نقل الملفات المبسط (TFTP)، فسيتم تحميل أداة تحميل التمهيد أولا قبل أن تسترجع صورة برنامج Cisco IOS.إذا قمت بضبط سجل التكوين على 0x1، فإن RP يقوم بتمهيد أداة تحميل التمهيد ولا يقوم بالتمهيد بعد ذلك.وإلا، فلا يتم إستخدام أداة تحميل التمهيد.يعمل بروتوكول RP. الضغط ثم يعمل على تشغيل صورة برنامج Cisco IOS Software.
  - 4. اكتشاف RP الذاتي.تكتشف بطاقة RP نفسها ومعلومات الفتحات الخاصة بها.وفيما يلي مثال على هذا: PP State: IOS STRT ---EV\_RP\_MBUS\_DISCOVERY\_SUCCESS

يقوم بروتوكول نقطة الوصول (RP) بتنزيل برنامج وكيل MBUS المضمن في ذاكرة الوصول العشوائي (RAM) الخاصة بحافلة MBUS، كما يقوم بإنشاء تقرير داخلي.

--- RP State: IOS UP EV\_RP\_LOCAL\_AGENT\_REPORT

وتستخدم وحدات الإزالة في الهيكل نظام MBUS للتحكم في عدد مرات القيادة.يصبح واحد هو RP النشط، ويصبح الآخر هو RP الاحتياطي.في حالة وجود معالج توجيه أداء (PRP) وبروتوكول تكرار الخطوة الأولى (RP) في نفس النظام، عندئذ يصبح PRP هو RP النشط.في حالة التشغيل في وضع تكرار معالج التوجيه (RPR):يعمل RP النشط فقط على إلغاء ضغط صورة برنامج Cisco IOS Software وتشغيلها. لا يقوم RP الاحتياطي إلا بتحميل صورة برنامج Cisco IOS Software غير المضغوطة في MRAD.يعمل RP النشط فقط على إلغاء ضغط ملف التكوين المخزن في ذاكرة الوصول العشوائي غير المتطايرة (NVRAM).في حالة التشغيل في وضع تكرار معالج التوجيه المحسن (RP+) أو وضع إعادة التوجيه دون إيقاف (NSF). التشغيل في وضع تكرار معالج التوجيه المحسن (RP+) أو وضع إعادة التوجيه دون إيقاف (NSF). التحويل المعبر عن الحالة:يعمل كل من RP النشط و RP الاحتياطي على فك الضغط وتشغيل صورة برنامج التحويل المعبر عن الحالة:يعمل كل من RP النشط و RP الاحتياطي على فك الضغط ملف التكوين المخزن في داكرة مورة RP+) أو وضع إعادة التوجيه دون إيقاف (NSF).

5. تتم تهيئة بطاقات البنية.يقوم RP النشط بتحديد CSC الأساسي و CSC للنسخ الاحتياطي.إذا كان هناك فقط CSC واحد، أن CSC يصبح الأساسي.إذا كان هناك نوعان من قوائم التحكم في الوصول (CSC)، فإن CSC التي تتم مزامنتها مع معظم بطاقات الخط تصبح CSC الأساسية.إذا تساوت كل الأشياء، CSC1 يصبح الأساسي.**ملاحظة:** إذا كان هناك إثنان CSCs وواحد يفشل عندما المسحاج تخديد يكون فوق وجار، ال CSC معيب أبقيت في Admin Shutdown أسلوب **وال hw-mod slot xx** lock أمر مكنت في ال ligne قارن (CLI). إذا تم إستبدال CSC المعيب ب CSC جديد غير معيب في نفس الفتحة حيث كان المعيب هو fucing، وإذا كان الموجه قد تم إعادة تشغيله أو تم تمهيده حديثا، فإن CLL لا تزال تعرض في وضع إيقاف تشغيل المسؤول. تحتاج إلى تكوين الأمر CSC المعتب ب RP) النشطة بقية تكوين البنية: ربع نطاق ترددي أو نطاق ترددي كامل، أو التكرار.تحدد نقطة الوصول عن بعد (RP) النشطة بقية تكوين البنية: ربع نطاق ترددي أو نطاق ترددي كامل، أو إحتياطي، أو غير إحتياطي.

RP State: IOS UP --- EV\_RP\_LOCAL\_FAB\_READY

6. تتم تهيئة بطاقات الخط.يتم تهيئة MBUS.ومنذ البداية، تتلقى جميع وحدات MBUS على بطاقات الخط 5 فولت من وحدات التزويد بالطاقة التي تعمل على وحدات MBUS. يعمل عملاء MBUS في ذاكرة القراءة فقط لبدء التشغيل ثم التشغيل من ذاكرة الوصول العشوائي (RAM).يكتشف RP النشط وجود بطاقات الخط من خلال MBUS.يرسل بروتوكول RP طلبات البث إلى جميع الفتحات الممكنة.تستجيب جميع المكونات المزودة بوحدات MBUS باستخدام إصدار ذاكرة الوصول العشوائي (RAM).يكتشف RP النشط وجود بطاقات الخط من خلال MBUS.يرسل بروتوكول RP طلبات البث إلى جميع الفتحات الممكنة.تستجيب جميع المكونات المزودة بوحدات MBUS باستخدام إصدار ذاكرة الوصول العشوائي RAM الخاص بها من MBUS.يمكنك ترقية ROM لبطاقة MBUS باستخدام إصدار ذاكرة الوصول العشوائي RAM الخاص بها من MBUS.يمكنك ترقية ROM لبطاقة الخط رومونويقوم برنامج ROM site ROM الخاص بها من MBUS .يشغل وكيل MBUS الخط V48 إلى بطاقة الخط رومونويقوم برنامج ROM NON بتنفيذ الاختبارات الأساسية وعملية التهيئة.يمكنك ترقية ROM الخالة الخط ماقة الخط.ومونويقوم برنامج ROM NON بنفيذ الاختبارات الأساسية وعملية التهيئة.يمكنك ترقية بطاقة الخط ROM NON الخط ROM الخط ROM الخط ROM الخط ROM الخط ROM الخط ROM الخط ROM الخط ROM الخط ROM ما ما الأساسية وعملية التهيئة.يمكنك ترقية بطاقة الخار ومونويقوم برنامج ROMMON بتنفيذ الاختبارات الأساسية وعملية التهيئة.يمكنك ترقية بطاقة الخط ROM ROM الخط ROM الخط ROM الخط ROM الخط ROM الخط ROM ROM الخط ROM الخط ROM ROM باستخدام الأمر ROMMON باستخدام الأمر ROMMON بالته وال ROM بروتوكول ROM بطاقات الخط للحصول على إصدار شاشة ROM (المعروفة أيضا باسم ROMON).

ROMVGET --- EV\_AGENT\_REPORT\_POWERED

وبمجرد تشغيل بطاقات الخطوط، فإنها تستخدم شاشة ROM لتنفيذ الاختبارات الأساسية والتحفيز. ROMIGET --- EV\_LC\_ROM\_MON\_RESET

تقوم ذاكرة القراءة فقط (ROM) الخاصة ببطاقة الخط بإنشاء تقرير وتنتظر أداة تحميل البنية. Fabiwait --- EV\_LC\_ROM\_IMAGES\_REPORT

أداة تنزيل البنيةيقوم RP النشط بتنزيل أداة تحميل البنية (المعروفة أيضا باسم برنامج bootstrap الثانوي لبطاقة الخط) بشكل تسلسلي عبر MBUS إلى كل بطاقة خط.تبدأ بطاقة الخط في تلقي أداة تحميل البنية. FABLDNLD ---

EV\_FAB\_DOWNLOADER\_DOWNLOAD\_STARTABLE

وتنتهي بطاقة الخط من تلقي أداة تحميل البنية وتحميل أداة تحميل البنية في ذاكرة DRAM لبطاقة الخط. FABLSTRT ---

EV\_FAB\_DOWNLOADER\_DOWNLOAD\_SUCCESS

تقوم بطاقة الخط بتشغيل وحدة تحميل البنية وتشغيلها. يقوم جهاز تنزيل البنية بتهيئة بعض مكونات الأجهزة على بطاقة الخط لتمكينها من تنزيل صورة برنامج Cisco IOS عبر بنية المحول. سيح تحدي

--- FABLRUN EV\_FAB\_DOWNLOADER\_LAUNCH\_SUCCESS

يمكنك ترقية أداة تحميل بنية بطاقة الخط وبرمجتها في بطاقة Flash باستخدام الأمر **-Flash باستخدام الأمر -upgrade fabric** downloader slot<x.

7. تقوم بطاقات الخط بتنزيل برنامج Cisco IOS Software.تنتظر بطاقة الخط لاستلام صورة برنامج Cisco IOS من RP عبر البنية:

.IOS DNLD --- EV\_IOS\_DOWNLOAD\_WAIT\_DL\_CONFIRM

تؤكد بطاقة الخط أن المجموع الاختباري على صورة برنامج Cisco IOS software يتم سحبه: IOS STRT --- EV\_IOS\_DOWNLOAD\_SUCCESS

يرسل ال RP طلب إطلاق إلى الخط بطاقة وخط بطاقة يرسل تقرير إلى ال RP أن يخبره أن هو بنجاح أطلقت.

IOS UP --- EV\_IOS\_REPORT

تنحت بطاقة الخط المخازن المؤقتة الضرورية في DRAM وتعمل على صورة برنامج Cisco IOS software: IOS RUN --- EV\_BUFF\_CARVE\_SUCCESS

8. يتم تجميع عمليات مزامنة وتوجيه عمليات إعادة التوجيه السريع (CEF) من Cisco.تتم مزامنة CEF على بطاقات الخط مع RP. يمكنك التحقق من ذلك باستخدام الأمر **show cef linecard**: <sub>Router#**show cef 1inecard**</sub>

| up | 0 | 0 | 0 | 2495 | 1769 | 886 | 2 |
|----|---|---|---|------|------|-----|---|
| up | 0 | 0 | 0 | 2495 | 1764 | 878 | 4 |
| up | 0 | 0 | 0 | 2495 | 1768 | 882 | 5 |
| up | 0 | 0 | 0 | 2495 | 1759 | 874 | 6 |

VRF Default, version 1027, 37 routes

|        | Slot  | Version  |    | CEF-XDR | I/Fs | State        | Flags     |
|--------|-------|----------|----|---------|------|--------------|-----------|
| Active | sync, | table-up | 12 | 40      |      | 1018         | 2         |
| Active | sync, | table-up | 9  | 40      |      | 1018         | 4         |
| Active | sync, | table-up | 9  | 40      |      | 1018         | 5         |
| Active | sync, | table-up | 10 | 40      |      | 1018         | 6         |
|        |       |          |    | .up/    | ى up | لارتباطات إل | انتقال ال |
|        |       |          |    |         |      |              |           |

Router#show ip interface brief

| Interface                              | IP-Address          | OK? Method St   | tatus        | Protocol              |
|----------------------------------------|---------------------|-----------------|--------------|-----------------------|
| POS2/0                                 | 137.40.9.1          | YES NVR         | AM up        | up                    |
| POS2/1                                 | 137.40.18.1         | YES NVR         | AM up        | up                    |
| POS2/2                                 | 137.40.11.1         | YES NVR         | AM up        | up                    |
| POS2/3                                 | 137.40.12.2         | YES NVR         | AM up        | up                    |
| GigabitEthernet4/0                     | 137.40.199.2        | 2 YES NVR       | AM up        | up                    |
| GigabitEthernet5/0                     | 137.40.42.2         | YES NVR         | AM up        | up                    |
| ATM6/0                                 | unassigned          | YES NVRAM       | administ     | ratively down down    |
| Loopback0                              | 137.39.39.4         | YES NVR         | AM up        | up                    |
| Ethernet0                              | 10.11.11.4          | YES NVR         | AM up        | up                    |
| الحدودية (BGP):يعلن بروتوكول الاتصال   | ) وبروتوكول العبارة | ة الداخلية (IGP | وكول العبارة | يتم إنشاء نظاري بروتو |
| ديث قاعدة بيانات معلومات التوجيه (RIB) | وتوكول RP على تح    | ستلمها.بعمل برو | موجهات وتن   | اللاسلكي (RP) عن ال   |

اللاسلكي (RP) عن الموجهات ويستلمها.يعمل بروتوكول RP على تحديث قاعدة بيانات معلومات التوجيه (RIB) ويبني جدول CEF.يستخدم RP بروتوكول إتصالات العمليات البينية (IPC) لتنزيل جدول CEF إلى جميع بطاقات الخط المتزامنة في إخراج **بطاقة الخط show cef**.محولات BGP.

### <u>الولايات والأحداث</u>

يصف القسم السابق الحالات العادية التي تراها عندما يتم تمهيد RP أو بطاقة الخط. يصف هذا القسم الحالات الإضافية التي قد تظهر لك عند فحص عملية بدء تشغيل بطاقات الخط:

- <u>ترقية الخدمة الكل</u>
- <u>الإدخال والإزالة عبر الإنترنت (OIR)</u>
- فتحة الوحدة النمطية hw-Module < X إيقاف التشغيل
  - <u>إعادة تحميل الكود < x ></u>

#### <u>ترقية الخدمة الكل</u>

دائما ما يلزم تشغيل أداة تحميل البنية حتى تمر بطاقة الخط دائما بهذه الحالة:

FABLRUN --- EV\_FAB\_DOWNLOADER\_LAUNCH\_SUCCESS هناك طرق مختلفة للحصول على أداة تحميل البنية، مثل تنزيلها من RP في كل مرة أو برمجتها في Flash.

إذا لم يتم تكوين الأمر service upgrade all، فعندئذ لا يتم برمجة أداة تحميل البنية في Flash. تحتاج بطاقة الخط إلى تنزيل أداة تحميل البنية في كل مرة يتم فيها تحميل بطاقة الخط ويمر خلال هذه الحالات:

ROMVGET EV\_AGENT\_REPORT\_POWERED

ROMIGET EV\_LC\_ROM\_MON\_RESET

FABIWAIT EV\_LC\_ROM\_IMAGES\_REPORT

FABLDNLD EV\_FAB\_DOWNLOADER\_DOWNLOAD\_STARTABLE

FABLSTRT EV\_FAB\_DOWNLOADER\_DOWNLOAD\_SUCCESS

FABLRUN EV\_FAB\_DOWNLOADER\_LAUNCH\_SUCCESS

IOS DNLD EV\_IOS\_DOWNLOAD\_WAIT\_DL\_CONFIRM

IOS STRT EV\_IOS\_DOWNLOAD\_SUCCESS

IOS UP EV\_IOS\_REPORT

IOS RUN EV\_BUFF\_CARVE\_SUCCESS، أنت ترى هذا تحذير رسالة لبطاقتك خط في الإنتاج من **العرض صيغة** أمر:

WARNING: Old Fabric Downloader in slot 2

Use "upgrade fabric-downloader" command to update the image من ناحية أخرى، إذا تم تكوين الأمر service upgrade all، ثم على التحميل الأول لصورة معينة من برنامج Cisco IOS Software، تقوم بطاقة الخط بتحميل أداة تحميل البنية وتبرمجها في Flash:

> NOT YET --- EV\_FLASH\_PROG\_DONE IN RSET --- EV\_FLASH\_PROG\_DONE تمر بطاقة الخط خلال هذه الحالات فقط على التحميل الأول:

> > ROMVGET EV\_AGENT\_REPORT\_POWERED

ROMIGET EV\_LC\_ROM\_MON\_RESET

FABIWAIT EV\_LC\_ROM\_IMAGES\_REPORT

FABLDNLD EV\_FAB\_DOWNLOADER\_DOWNLOAD\_STARTABLE

FABLSTRT EV\_FAB\_DOWNLOADER\_DOWNLOAD\_SUCCESS

FABLRUN EV\_FAB\_DOWNLOADER\_LAUNCH\_SUCCESS

IOS DNLD EV\_IOS\_DOWNLOAD\_WAIT\_DL\_CONFIRM

IOS STRT EV\_IOS\_DOWNLOAD\_SUCCESS

IOS UP EV\_IOS\_REPORT

IOS RUN EV\_BUFF\_CARVE\_SUCCESS

NOT YET EV\_FLASH\_PROG\_DONE

IN RSET EV\_FLASH\_PROG\_DONE

ROMIGET EV\_LC\_ROM\_MON\_RESET

FABLSTRT EV\_FAB\_DOWNLOADER\_DOWNLOAD\_SUCCESS

FABLRUN EV\_FAB\_DOWNLOADER\_LAUNCH\_SUCCESS

IOS DNLD EV\_IOS\_DOWNLOAD\_WAIT\_DL\_CONFIRM

IOS STRT EV\_IOS\_DOWNLOAD\_SUCCESS

IOS UP EV\_IOS\_REPORT

IOS RUN EV\_BUFF\_CARVE\_SUCCESS

إذا تم تكوين الأمر **service upgrade all**، وهو إعادة تحميل بعد إعادة التحميل الأولى باستخدام صورة برنامج Cisco IOS software هذه، فإن بدء التشغيل يبدو كما يلي:

ROMVGET EV\_AGENT\_REPORT\_POWERED

ROMIGET EV\_LC\_ROM\_MON\_RESET

FABIWAIT EV\_LC\_ROM\_IMAGES\_REPORT

FABLRUN EV\_FAB\_DOWNLOADER\_LAUNCH\_SUCCESS

IOS DNLD EV\_IOS\_DOWNLOAD\_WAIT\_DL\_CONFIRM

IOS STRT EV\_IOS\_DOWNLOAD\_SUCCESS

IOS UP EV\_IOS\_REPORT

IOS RUN EV\_BUFF\_CARVE\_SUCCESS وعلى الرغم من أن التحميل الأول مع **ترقية الخدمة** الكل لديه وقت تمهيد طويل، فإن الميزة هي أن الأحذية التالية لا تضيع الوقت لتنزيل أداة تحميل البنية.

#### <u>الإدخال والإزالة عبر الإنترنت (OIR)</u>

تقوم عملية إزالة بطاقة خط بإنشاء هذه الحالة:

NOT YET --- EV\_ENVMON\_CARD\_REMOVED بالمثل، فإن الإدراج يولد هذه الحالة:

NEW INS --- EV\_ENVMON\_CARD\_INSERTED بعد إدخال بطاقة الخط الجديدة، يجب أن يتم تشغيل MBUS، متبوعا ببقية بطاقة الخط:

MBUSWAIT EV\_AGENT\_REPORT\_AGENT\_IN\_ROM MBUSWAIT EV\_AGENT\_REPORT\_AGENT\_IN\_ROM MBUSDNLD EV\_MBUS\_AGENT\_DOWNLOAD\_STARTABLE MBUSDONE EV\_MBUS\_AGENT\_DOWNLOAD\_SUCCESS PWR ON EV\_AGENT\_REPORT\_UNPOWERED PWR ON EV\_AGENT\_REPORT\_UNPOWERED وبعد ذلك تستمر عملية التحميل العادية من:

ROMIGET --- EV\_LC\_ROM\_MON\_RESET

<u>إيقاف تشغيل فتحة الوحدة النمطية hw-Module</u>

يمكنك تكوين الأمر **hw-module slot <x>shutdown** لإعادة ضبط بطاقة الخط بشكل نظيف وتركها في حالة إيقاف التشغيل (المعروفة أيضا باسم Administrative Down). بعد إصدار هذا الأمر، يتم تمهيد بطاقة الخط حتى انتهاء IOS ثم يبقى في وضع التشغيل. عندما يشكل أنت هذا أمر، السجل يبدي هذا حالة انتقال:

NOT YET EV\_ADMIN\_SLOT\_SHUT

IN RSET EV\_ADMIN\_SLOT\_SHUT

ROMVGET EV\_LC\_ROM\_TYPE\_AFTER\_RESET\_TIMEOUT

ROMIGET EV\_LC\_ROM\_MON\_RESET

FABLWAIT EV\_LC\_ROM\_IMAGES\_REPORT\_WAIT\_FAB

FABLDNLD EV\_FAB\_DOWNLOADER\_DOWNLOAD\_STARTABLE

FABLSTRT EV\_FAB\_DOWNLOADER\_DOWNLOAD\_SUCCESS

FABLRUN EV\_FAB\_DOWNLOADER\_LAUNCH\_SUCCESS

IOS DNLD EV\_IOS\_DOWNLOAD\_WAIT\_DL\_CONFIRM

IOS STRT EV\_IOS\_DOWNLOAD\_SUCCESS

ADMNDOWN EV\_IOS\_REPORT

وتظل بطاقة الخط في هذه الحالة الأخيرة إلى أن تتم إزالة تكوين **فتحة الوحدة النمطية<x>إيقاف التشغيل**. عندما تختار أن يجلب بطاقة الخط مرة أخرى باستخدام الأمر no hw-module slot <x> shutdown، يتم تمهيد بطاقة الخط مرة أخرى كما فعلت في الأصل وتبدأ مع هذه الأحداث:

> NOT YET --- EV\_ADMIN\_NO\_SLOT\_SHUT IN RSET --- EV\_ADMIN\_NO\_SLOT\_SHUT بعد ذلك، تستمر عملية بدء التشغيل العادية من:

> > ROMIGET --- EV\_LC\_ROM\_MON\_RESET

إعادة تحميل الميكروكود

إعادة تحميل الكود الدقيق ببساطة تبدأ عملية بدء تشغيل بطاقة خط وتبدأ بهذه الأحداث:

NOT YET --- EV\_ADMIN\_LC\_RELOAD IN RSET --- EV\_ADMIN\_LC\_RELOAD ثم تستمر عملية بدء التشغيل العادية من:

ROMIGET --- EV\_LC\_ROM\_MON\_RESET

### <u>استكشاف الأخطاء وإصلاحها</u>

إذا كانت حالة بطاقة الخط أي شيء غير IOS RUN، أو أن RP ليس هو الأساسي/الأساسي النشط أو تابع/ثانوي، فهذا يعني أن هناك مشكلة ولم يتم تحميل البطاقة بشكل صحيح. قبل إستبدال البطاقة، cisco يوصي هذا steps أن يثبت الإصدار:

- 2. تحقق من مرحلة تمهيد بطاقة الخط المعلقة. أنت يستطيع أصدرت العرض led أمر in order to رأيت ما حالة ال Inecard يكون حاليا في.إذا كان إخراج الأمر show led يظهر TNIT يظهر MEM INIT، فيجب عليك إعادة تثبيت الذاكرة على بطاقة الخط. إذا كان إخراج الأمر show led يظهر ذاكرة الوصول العشوائي (MRAM)، فإن بطاقة الخط على بطاقة الخط. ويدب عليك إعادة تثبيتها. تحتاج أيضا إلى التحقق والتأكد من أن لديك العدد قد لا تكون مثبتة بشكل صحيح ويجب عليك إعادة تثبيتها. تحتاج أيضا إلى التحقق والتأكد من أن لديك العدد قد لا تكون مثبتة بشكل صحيح ويجب عليك إعادة تثبيتها. تحتاج أيضا إلى التحقق والتأكد من أن لديك العدد قد لا تكون مثبتة بشكل صحيح ويجب عليك إعادة تثبيتها. تحتاج أيضا إلى التحقق والتأكد من أن لديك العدد المناسب من CSCs و SFCs في الهيكل in order to عملت بطاقة الخط. تعمل بطاقات الخط التي تستند إلى المناسب من CSCs و SFCs في الهيكل in order to عملت بطاقة الخط. وعمل بطاقات الخط التي تستند إلى المحرك 0 فقط في تهيئة النطاق الترددي لربع عام. تحتاج جميع بطاقات الخط الأخرى إلى أربع بطاقات بنيوية تحويل على الأقل لتشغيلها بشكل صحيح. يمكنك دائما إصدار الأمر in order to عمل بطاقات الخط التي تستند إلى المحرك 3 فقط في تهيئة النطاق الترددي لربع عام. تحتاج جميع بطاقات الخط الأخرى إلى أربع بطاقات بنيوية تحويل على الأقل لتشغيلها بشكل صحيح. يمكنك دائما إصدار الأمر عمل state state الأخرى إلى أربع بطاقات بنيوية ملمحيل على الأقل لتشغيلها بشكل صحيح. يمكنك دائما إصدار الأمر state state state الأخرى إلى أربع بطاقات بنيوية مدويل على الأقل لتشغيلها بشكل صحيح. يمكنك دائما إصدار الأمر state state state state يلاظ.

هذه بعض التلميحات التي يمكن أن تساعد في حل مشكلة التمهيد على بطاقة:

- قم بإصدار الأمر global configuration **microcode reload <***slot***>لإعادة تحميل الميكروكود.**
- قم بإصدار الأمر hw-module slot <*slot*>reload من أجل إعادة تحميل البطاقة. وهذا يتسبب في قيام بطاقة الخط بإعادة ضبط الوحدات النمطية لبرنامج MBUS و Fabric Downloader وإعادة تنزيلها قبل محاولة إعادة تنزيل برنامج بطاقة الخط Cisco IOS.
  - قم بإصدار الأمر **upgrade all slot**" لترقية ROM وكيل MBUS، وذاكرة الوصول العشوائي (RAM) لعامل MBUS، وأداة تحميل البنية. ارجع إلى <u>ترقية البرنامج الثابت لبطاقة الخط على موجه الإنترنت Cisco 12000</u>. Series Internet Router.
  - إعادة ضبط بطاقة الخط يدويا. يمكن أن يؤدي هذا إلى إستبعاد أي مشاكل تحدث بسبب اتصال غير صحيح ب MBUS أو تبديل البنية.
    - قد ترى رسالة الخطأ هذه على معالج التوجيه gigabit (GRP):

GRP-3-UCODEFAIL: Download failed to slot 5%

تعني هذه الرسالة أن الصورة التي تم تنزيلها إلى بطاقة الخط قد تم رفضها. أنت يستطيع أصدرت **ال microCode upgrade a**ll reload تشكيل أمر in order to reload ال microCode. إذا تكررت رسالة الخطأ، قم بإصدار الأمر upgrade all المولع reload slot لترقية ROM وكيل MBUS، وذاكرة الوصول العشوائي (RAM) لعامل MBUS، وأداة تحميل البنية. راجع <u>ترقية</u> <u>البرنامج الثابت لبطاقة الخط على موجه إنترنت Series 12000 Series</u> للحصول على مزيد من المعلومات.

بطاقات الخط القائمة على المحرك 2 تعلق أحيانا في Strtios. قد يرجع السبب في ذلك إلى وحدات DIMM الخاصة بذاكرة الحزم المثبتة في مقبس TLU/PLU والعكس بالعكس. ارجع إلى <u>مواقع الذاكرة على بطاقة خط Engine 2</u> للحصول على معلومات حول موقع الذاكرة لهذا النوع من البطاقات.

#### هناك تسلسل أوامر واحد للتحقق من مقدار ذاكرة TLU/PLU:

Router#attach

```
LC-Slot#show control psa mem
```

: The following symptoms are show LED" is in STRTIOS"(1 show diag" may indicate"(2 Board is disabled analyzed idbs-rem :(Board State is Launching IOS (IOS STRT

```
Router#show led
```

SLOT 4 : STRTIOS SLOT 7 : RP ACTV

Router#show diag 4

SLOT 4 (RP/LC 4 ): 3 Port Gigabit Ethernet MAIN: type 68, 800-6376-01 rev CO Deviation: 0 HW config: 0x00 SW key: 00-00-00 PCA: 73-4775-02 rev C0 ver 2 Design Release 1.0 S/N SDK0433157H MBUS: Embedded Agent Test hist: 0x00 RMA#: 00-00-00 RMA hist: 0x00 DIAG: Test count: 0x0000000 Test results: 0x0000000 =FRU: Linecard/Module: 3GE-GBIC-SC (L3 Engine: 2 - Backbone OC48 (2.5 Gbps (MBUS Agent Software version 01.51 (RAM) (ROM version is 02.17 ROM Monitor version 10.06 (Fabric Downloader version used 08.01 (ROM version is 05.03 Primary clock is CSC 1 Board is disabled analyzed idbs-rem (Board State is Launching IOS (IOS STRT (Insertion time: 00:00:06 (00:11:00 ago

يتعذر تمهيد هذه اللوحة لتشغيل IOS وقد علقت في "بدء IOS". تم تركيب وحدات ذاكرة SDRAMS سعة 64 ميجابايت على 5ز و 8ز بدلا من وحدات ذاكرة SDRAM سعة 128 ميجابايت، وتم تثبيت وحدات ذاكرة SDRAM سعة 128 ميجابايت على 4ز و 6ز بدلا من 64 ميجابايت SDRAMs. يرجع السبب الجذري لهذا الفشل إلى عدم تطابق الذاكرة، حيث كانت وحدات SDRAM التي تم إرسالها سعة 128 ميجابايت مقارنة بوحدات طلقت الفشل إلى عدم تطابق والتي كانت سعة 64 ميجابايت. بعد إعادة تكوين وحدات SDRAM سعة SDRAM سعة 128 ميجابايت مقارنة بوحدات ذاكرة SDRAM و اللوحة بشكل صحيح.

لا يمكن إستخدام ذاكرة الحجم الخطأ التي تم وضعها في الفتحة الخطأ إلا لبطاقات الخط المستندة إلى المحرك 2 لأنها الوحيدة التي تحتوي على PLU/TLU بنفس المظهر المادي لذاكرة حزمة RX/TX.

ارجع إلى <u>تعليمات إستبدال ذاكرة السلسلة Cisco 12000 Series Router Memory Replacement</u> للحصول على معلومات حول مواقع الذاكرة على بطاقة الخط المستندة إلى المحرك 2.

أوامر استكشاف الأخطاء وإصلاحها

show version

Router#**show version** 

Cisco Internetwork Operating System Software

ios (tm) GS Software (GSR-P-M), Version 12.0(22)S, EARLY DEPLOYMENT RELEASE SOFTWARE (fc2) (fc2 الذي تم تحميله على RP هو S(22)12.0. يتم نسخ صورة برنامج Cisco IOS Software الذي تم تحميله على RP هو S(22)12.0. يتم نسخ صورة برنامج DRAM الذي من الموقع المحدد بواسطة الأمر DRAM. (for system system second second sec

ملاحظة: إذا قمت بتكوين الأمر boot system *<source>* دون تحديد اسم الصورة، فإن بروتوكول RP يحاول تحميل الملف الأول في هذا المنفذ/القرص. لذلك، تأكد من أن الصورة الأولى صورة صالحة لبرنامج Cisco IOS Software.

راجع <u>cisco 12000 مسحاج تخديد قد يفشل أن يمهد من ATA قرص أثناء تحسين إلى cisco ios برمحية إطلاق.</u> <u>s(22)12.0</u> إن يستعمل أنت قرص ATA.

> TAC Support: http://www.cisco.com/tac .Copyright (c) 1986-2002 by cisco Systems, Inc Compiled Sat 20-Jul-02 04:40 by nmasa Image text-base: 0x50010968, data-base: 0x5207A000

ROM: System Bootstrap, Version 11.2(20010625:183716) [bfr\_112 181], DEVELOPMENT SOFTWARE أو ROMMON الذي يعمل على Bootstrap الإصدار 181- إصدار bootstrap الذي يعرف أيضا باسم ROM Monitor أو ROMMON الذي يعمل على RP. يتم تشغيل صورة bootstrap بشكل افتراضي مباشرة من ROM، أو قم بإصدار الأمر boot bootstrap. source>> لتحديد المصدر. يمكنك استكمال الخطوات التالية لدعم DRAM سعة 512 ميجابايت على RP:

بمجرد التعرف على نوع GRP الموجود لديك وإصدار ROMMON الحالي، فهذه هي الاحتمالات المختلفة:

- GRP–لا يدعم هذا الخيار سعة 512 ميجابايت. تحتاج إلى إستبدال هذه البطاقة ببروتوكول GRP-B.
- بروتوكول GRP-B مع الإصدار 180 من ROMMON أولا تحتاج إلى ترقية إصدار برنامج Cisco IOS Software إلى الإصدار S(19)12.0 أو إصدار أحدث. ثم قم بإصدار الأمر Software (حيث يمثل X رقم الفتحة حيث تقع GRP) لترقية إصدار ROMMON يدويا. بمجرد تنفيذ هذه الخطوات، يمكنك ترقية الذاكرة ماديا كما هو موضح في <u>تعليمات إستبدال ذاكرة السلسلة Cisco 12000 Series Router Memory Replace (</u> <u>Instructions</u>.
- GRP-B مع ROMMON الإصدار 181 أو إصدار أحدث—يجب التحقق من أنك تقوم بتشغيل برنامج Cisco IOS الإصدار S(19)12.0 أو إصدار أحدث. بعد ذلك، يمكنك ترقية الذاكرة ماديا كما هو موضح في <u>تعليمات إستبدال</u> <u>الذاكرة للموجه Cisco 12000 Series Router Memory Replacement Instructions</u>.

BOOTLDR: GS Software (GSR-BOOT-M), Version 12.0(8)S, EARLY DEPLOYMENT MAINTENANCE INTERIM SOFTWARE أداة تحميل التمهيد الإصدار S(8)12.0 - إصدار أداة تحميل التمهيد التي تعمل على بروتوكول RP. قم بإصدار الأمر boot bootIdr *<source*لتحديد المصدر. يلزم توفر أداة تحميل التمهيد لتحميل الشبكة (تمهيد صورة برنامج Cisco IOS Software من مصدر TFTP). يجب ترقية أداة تحميل التمهيد إلى أحدث إصدار.

> Router uptime is 1 hour, 18 minutes وقت العمل هو المدة الزمنية منذ آخر إعادة تحميل.

System returned to ROM by reload at 16:02:27 UTC Mon Aug 19 2002 System image file is "**slot0:**gsr-p-mz.120-22.s". يوضح هذا مصدر صورة برنامج Cisco IOS Software. في هذه الحالة، هي صورة مخزنة في slot0: R5000 CPU at 200Mhz, Implementation 35, Rev 2.1, 512KB L2 Cache Last reset from power-on Route Processor Card 1 Clock Scheduler Cards 2 Switch Fabric Cards 5 .(Single-port OC12c ATM controller (1 ATM 1 .(four-port OC48 POS controller (4 POS 1 .(Single Port Gigabit Ethernet/IEEE 802.3z controllers (2 GigabitEthernet 2 (Ethernet/IEEE 802.3 interface(s 1 (GigabitEthernet/IEEE 802.3 interface(s 2 (ATM network interface(s 4 .507K bytes of non-volatile configuration memory

> .(16384K bytes of Flash PCMCIA card at slot 0 (Sector size 128K .(8192K bytes of Flash internal SIMM (Sector size 256K Configuration register is 0x2002

#### <u>مؤشر الدوي</u>

Router#**show 1ed** SLOT 2 : RUN IOS تعرض الفتحات التي تحتوي على بطاقات خطوط أحد المخرجات المتعددة (التفاصيل لاحقا). في هذه الحالة، تم تمهيد بطاقة الخط في الفتحة 2 بالكامل وفي حالة "تشغيل IOS".

SLOT 4 : RUN IOS SLOT 5 : RUN IOS SLOT 6 : RUN IOS SLOT 6 : RUN IOS SLOT 9 : RP ACTV تعرض الفتحات التي تحتوي على بروتوكول RP أحد المخرجين: RP ACTV و RP STBY. يعتمد هذا على أي RP هو النشط وأي هو الاستعداد. في هذه الحالة، يتم تمهيد RP في الفتحة 9 بالكامل وهو RP النشط.

#### إظهار التشخيصات <x>

#### Router#show diags 2

SLOT 2 (RP/LC 2 ): 4 Port Packet Over SONET OC-48c/STM-16 Single Mode/SR SC connector

MAIN: type 67, 800-5517-03 rev A0

Deviation: D026529

HW config: 0x04 SW key: 00-00-00

PCA: 73-4203-04 rev B0 ver 3

Design Release 2.0 S/N CAB0543L3FH

MBUS: Embedded Agent

Test hist: 0x00 RMA#: 00-00-00 RMA hist: 0x00

DIAG: Test count: 0x0000000 Test results: 0x0000000

=FRU: Line card/Module: 40C48/POS-SR-SC

=Route Memory: MEM-LC4-256

=Packet Memory: MEM-LC4-PKT-512

(L3 Engine: 4 - Backbone OC192/QOC48 (10 Gbps

ROM version is 02.10) (RAM) (ROM version is 02.10) يتم عرض إصدارات برنامج وكيل MBUS—معلومات RAM إذا كان وكيل MBUS يعمل من ذاكرة الوصول العشوائي (RAM)، كما يجب أن يكون.

ROM Monitor version 01.04

(Fabric Downloader version used 05.00 (ROM version is 04.01

Primary clock is CSC 1 Board is analyzed

( Board State is Line Card Enabled (IOS RUN

(Insertion time: 00:00:12 (01:17:53 ago

وقت الإدخال - المدة الزمنية التي تم تشغيل بطاقة الخط لها. المرة الأولى 00:00:12 (HH:MM:SS) هي الوقت الذي تم فيه تشغيل بطاقة الخط بعد إعادة تحميل RP. المرة الثانية 01:17:53 (HH:MM:SS) هي المدة الزمنية التي تم تشغيل بطاقة الخط بها. المرة الأولى التي تمت إضافتها إلى المرة الثانية تساوي وقت التشغيل في إخراج الأمر show version.

DRAM size: 268435456 bytes

FrFab SDRAM size: 268435456 bytes

ToFab SDRAM size: 268435456 bytes

crashes since restart 0

<show monitor event-trace slot-state <x</pre>

يوفر الأمر show gsr slot <x>نفس الإخراج ويسهل تذكره.

Router#show gsr slot 0 (SLOT STATE TRACE TABLE -- Slot 0 (Current Time is 4116199.392) الوقت الحالي: 4116199.392 ثانية هي المدة الزمنية التي تم تشغيل RP بها.

Timestamp Pid State Event Flags | IOS STRT EV\_RP\_MBUS\_DISCOVERY\_SUCCESS 2 3.296 IOS UP EV\_RP\_LOCAL\_AGENT\_REPORT 2 22.536 IOS UP EV\_RP\_LOCAL\_FAB\_READY an 46 33.184 IDS UP EV\_RP\_LOCAL\_FAB\_READY an 46 33.184

Router#show gsr slot 2

Current Time is 4776.108 -- Slot 2 (Current Time is 4776.108) الوقت الحالي: 4776.108 ثانية هي المدة الزمنية التي تم تشغيل بطاقة الخط بها.

| Timestamp Pid State | e Event                     |       |    | Flags  |
|---------------------|-----------------------------|-------|----|--------|
|                     | ROMVGET EV_AGENT_REPORT_PO  | WERED | 3  | 12.756 |
| ROMIGET EV_LC_ROM_1 | MON_RESET                   | an    | 10 | 15.056 |
| FABIWAIT EV_LC_ROM  | _IMAGES_REPORT              | an    | 10 | 15.448 |
| FABLDNLD EV_FAB_DO  | WNLOADER_DOWNLOAD_STARTABLE | an    | 48 | 34.048 |
| FABLSTRT EV_FAB_DO  | WNLOADER_DOWNLOAD_SUCCESS   | an    | 10 | 50.740 |
| FABLRUN EV_FAB_DOW  | NLOADER_LAUNCH_SUCCESS      | an    | 10 | 54.936 |
| IOS DNLD EV_IOS_DO  | WNLOAD_WAIT_DL_CONFIRM      | an    | 77 | 77.580 |
| IOS STRT EV_IOS_DO  | WNLOAD_SUCCESS              | an    | 10 | 77.636 |
| IOS UP EV_IOS_REPO  | ORT                         | an    | 10 | 92.148 |
|                     |                             |       |    |        |

IOS RUNEV\_BUFF\_CARVE\_SUCCESSan28893.168

يصف باقي المخرجات من الأمرshow monitor event-trace slot-state *<x>* كل حالة من الحالات التي مرت بها بطاقة الخط.

## المعلومات التي سيتم تجميعها في حالة الاتصال بالدعم الفني

إذا قمت بالاتصال <u>بالدعم التقن</u>ي، فقم بإرفاق هذه المعلومات بالحالة الخاصة بك لاستكشاف أخطاء حالة بطاقة الخط وإصلاحها وهي أي شيء غير تشغيل IOS:

- يتم إخراج الأمر show tech-support في وضع التمكين، إن أمكن.
  - سلسلة تمهيد كاملة تم التقاطها من منفذ وحدة التحكم.
- يتم التقاط الأمر show log أو وحدة التحكم، إذا كان متوفرا.
- الإنتاج من هذا عرض أمر: show gsr slot *<slot* إظهار MBUS الخاص بتتبع الأحداث للشاشة إظهار MBUS الخاص بتتبع الأحداث للشاشة | بما في ذلك slot# (حيث # هو رقم show monitor event-trace(حيث # هو رقم الفتحة لبطاقة الخط المعلقة) IPCshow ipc statshow نهد المعلقة gata منافذ IPCshow ipc statshow منافذ IPCshow ipc statshow وحدة التحكم xbar إظهار ساعة وحدة show controller csc-fpga
  - وصف تفصيلي لخطوات أستكشاف الأخطاء وإصلاحها التي قمت بتنفيذها.

ارجع إلى <u>أداة طلب الخدمة</u> (للعملاء <u>المسجلين</u> فقط) لتحميل المعلومات وإرفاقها بالحالة الخاصة بك. إذا تعذر عليك الوصول إلى هذه الأداة، فيمكنك إرسال المعلومات في مرفق بريد إلكتروني إلى موقع <u>attach@cisco.com</u>مع وجود رقم الحالة الخاص بك في سطر موضوع رسالتك لإرفاق المعلومات ذات الصلة بقضيتك. **ملاحظة:** لا تقم بإعادة تحميل الموجه يدويا أو إعادة تشغيله قبل جمع هذه المعلومات ما لم تكن مطلوبة لاستكشاف أخطاء التمهيد

### <u>معلومات ذات صلة</u>

- ترقية البرنامج الثابت لبطاقة الخط على موجه الإنترنت Cisco 12000 Series Internet Router
  - <u>صفحة دعم موجهات الإنترنت سلسلة Oisco من Cisco</u>
    - الدعم التقني والمستندات Cisco Systems

ةمجرتاا مذه لوح

تمجرت Cisco تايان تايانق تال نم قعومجم مادختساب دنتسمل اذه Cisco تمجرت ملاعل العامي عيمج يف نيم دختسمل لمعد يوتحم ميدقت لقيرشبل و امك ققيقد نوكت نل قيل قمجرت لضفاً نأ قظعالم يجرُي .قصاخل امهتغلب Cisco ياخت .فرتحم مجرتم اممدقي يتل القيفارت عال قمجرت اعم ل احل اوه يل إ أم اد عوجرل اب يصوُتو تامجرت الاذة ققد نع اهتي لوئسم Systems الما يا إ أم الا عنه يل الان الانتيام الال الانتيال الانت الما